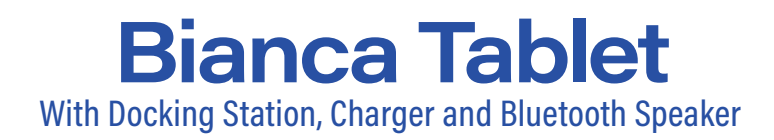

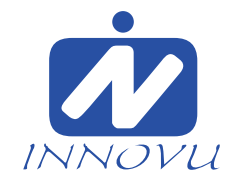

# **Bianca Tablet** With Docking Station, Charger and Bluetooth Speaker

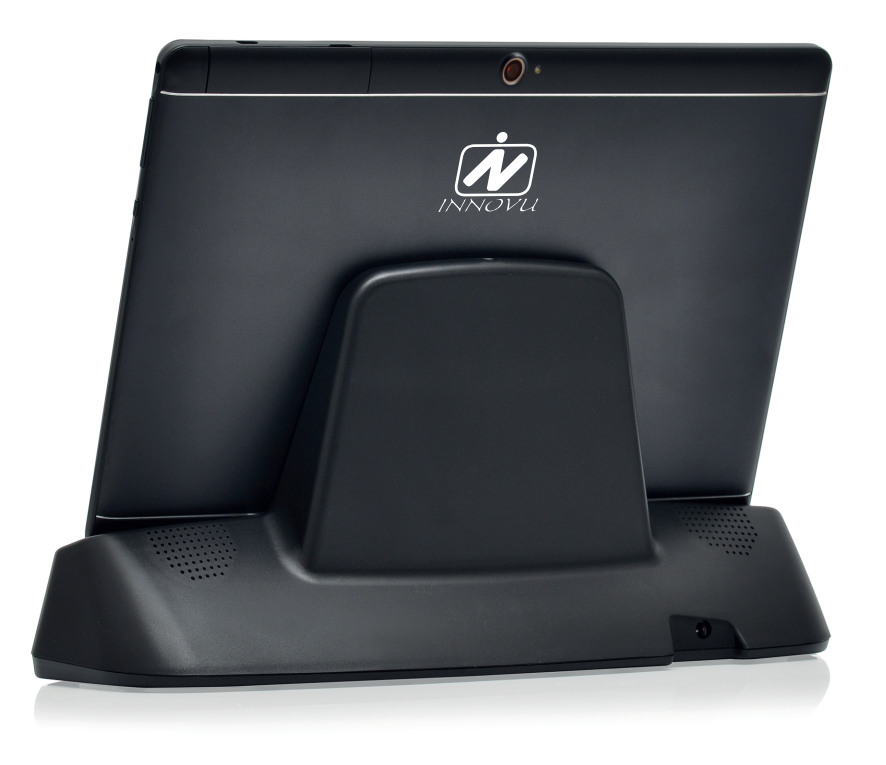

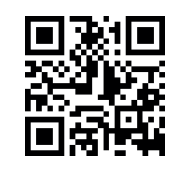

www.innovu.nl | info@innovu.nl

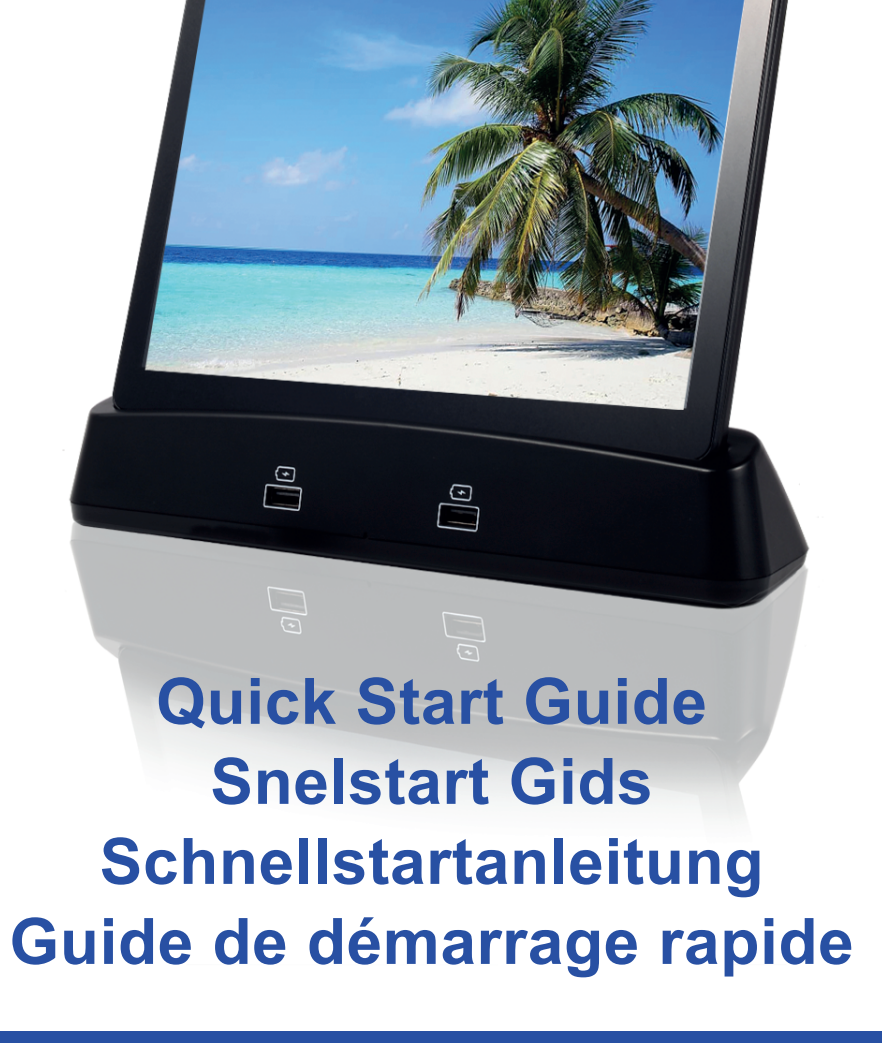

TDS10192T

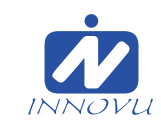

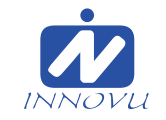

#### **About Bianca Tablet & Docking Station**

Visit www.innovu.nl for a more extensive User Manual.

#### Warranty, Compliance, Support and Safety information

For more information regarding warranty, hardware compliances, support and safety please visit www.innovu.nl

#### **Over Bianca Tablet & Docking Station**

Kijk op onze website www.innovu.nl voor een uitgebreidere Gebruikeshandleiding.

# Garantie, naleving, ondersteuning en veiligheidsinformatie

Voor meer informatie over garantie, conformiteit van de hardware, ondersteuning en veiligheid verwijzen wij je naar onze website: www.innovu.nl.

#### Über Bianca Tablet & Docking Station

Eine ausführlichere Bedienungsanleitung finden Sie unter www.innovu.de.

#### Gewährleistung, Konformität, Support und Sicherheitsinformationen

Nähere Informationen zur Gewährleistung, zur Hardware-Konformität, zu Support und Sicherheit entnehmen Sie bitte auf unsere Webseite www.innovu.de.

#### A propos Bianca Tablet & Docking Station

Pour un manuel d'utilisation plus complet, veuillez visiter www.innovu.fr

#### Garantie, respect des normes, assistance et informations de sécurité

Pour obtenir plus d'informations concernant la garantie, le respect des normes matérielles, l'assistance et la sécurité, veuillez visiter www.innovu.fr.

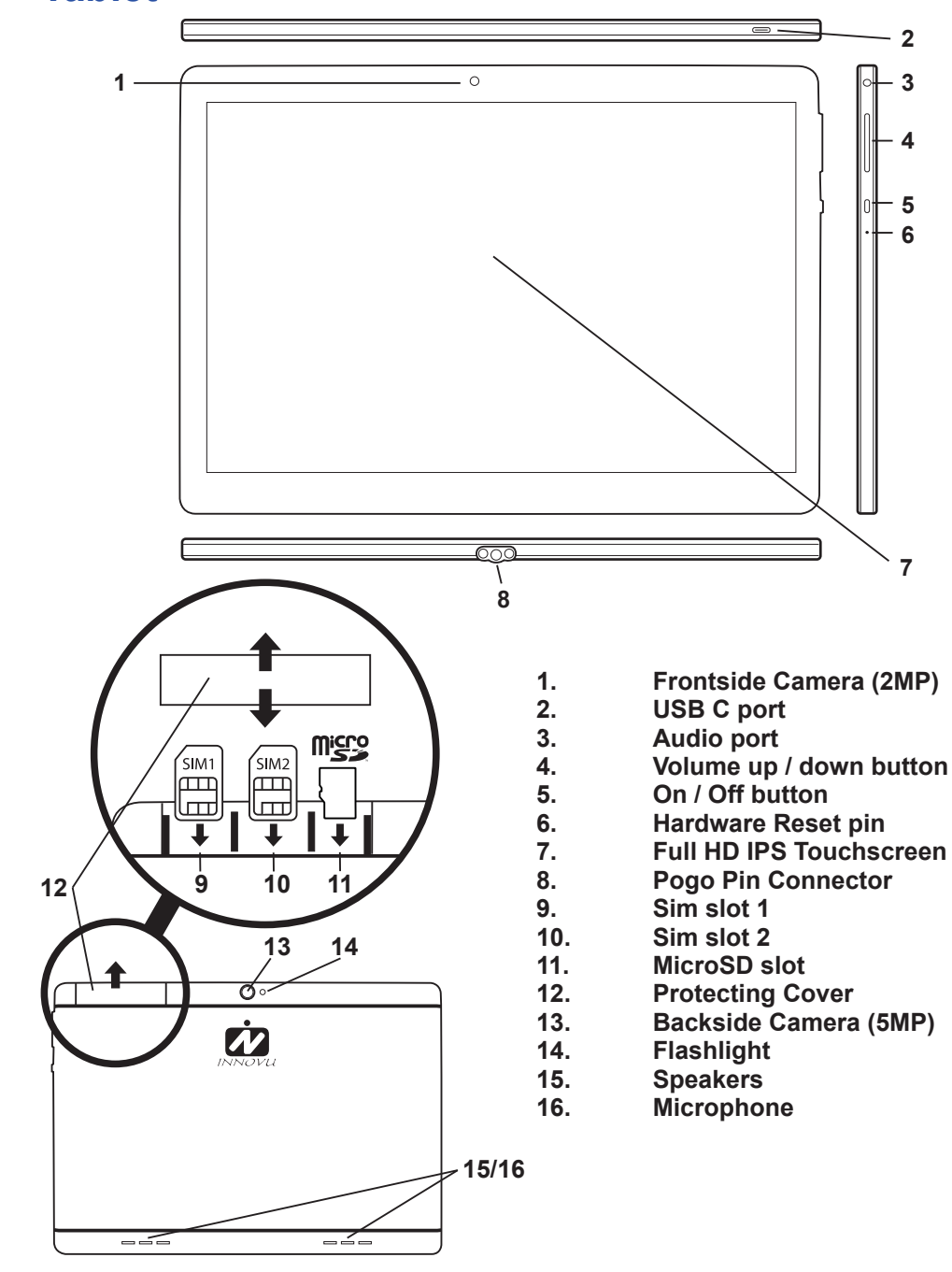

TDS10192T

**Tablet** 

5 6

7

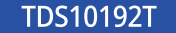

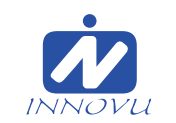

| <br> |
|------|
| <br> |
| <br> |
| <br> |
| <br> |
| <br> |
| <br> |
| <br> |
| <br> |
| <br> |
| <br> |
| <br> |
| <br> |
| <br> |
| <br> |
| <br> |
| <br> |
| <br> |
| <br> |
| <br> |
| <br> |
| <br> |
| <br> |
| <br> |

**Docking Station** 

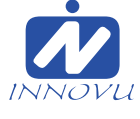

FRONT

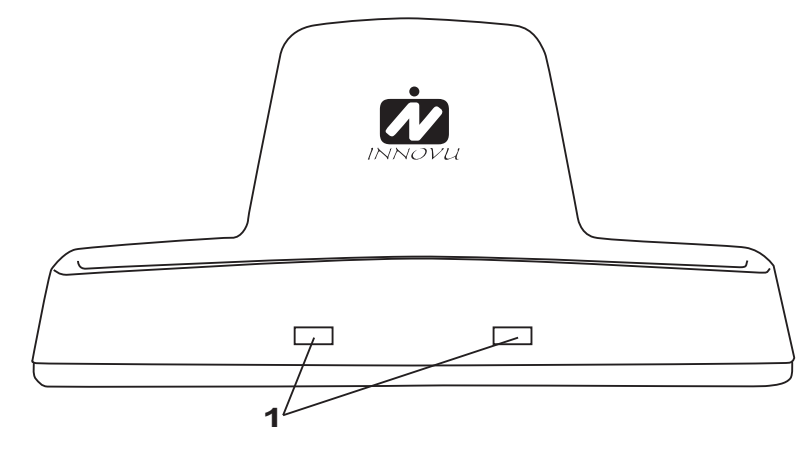

TOP

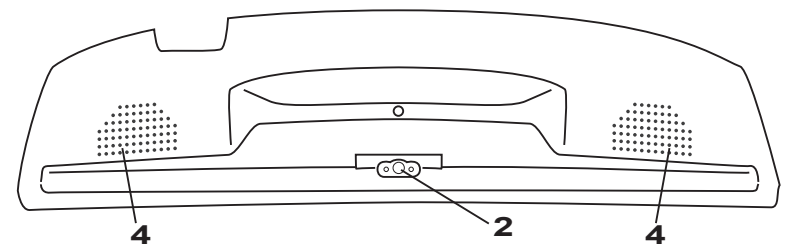

BACK

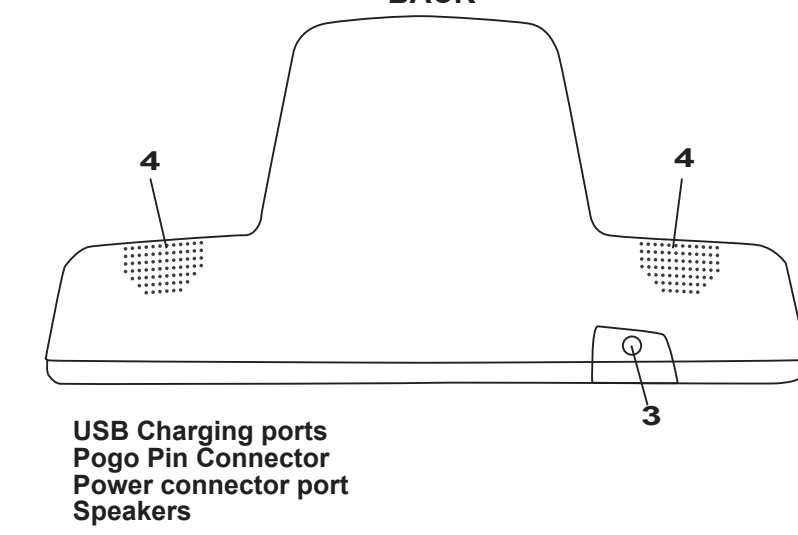

1. 2. 3. 4.

. . . 13

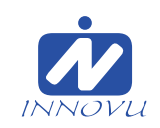

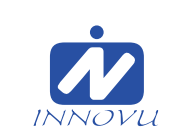

| English             | . 4      |
|---------------------|----------|
| Box Contents        | 4        |
| Getting Started     | 4        |
| The Interface       | 5        |
| Android OS          | 5        |
| For your safety     | 5        |
| Nederlands          | . 6      |
| Inhoud van de doos  | 6        |
| Aan de slag         | 0        |
| De Interface        | 7        |
| Android OS          | 7        |
| Voor uw veiligheid  | 7        |
| Deutsch             | 8        |
|                     | 0        |
|                     | ۰.۰<br>و |
| Schnittstelle       | 0<br>0   |
| Android OS          | o        |
| Für Ihre Sicherheit | o        |
|                     |          |
| Français            | 10       |
| Contenu de la boîte | . 10     |
| Pour commencer      | . 10     |
| L'interface         | . 11     |
| Android OS          | . 10     |
| Pour votre sécurité | . 11     |

| <br> | <br> |  |
|------|------|--|
| <br> | <br> |  |
| <br> | <br> |  |
| <br> | <br> |  |
| <br> | <br> |  |
| <br> | <br> |  |
| <br> | <br> |  |
| <br> | <br> |  |
| <br> | <br> |  |
| <br> | <br> |  |
| <br> | <br> |  |
| <br> | <br> |  |
| <br> | <br> |  |
| <br> | <br> |  |
| <br> | <br> |  |
| <br> | <br> |  |
| <br> | <br> |  |
| <br> | <br> |  |
| <br> | <br> |  |
| <br> | <br> |  |
| <br> | <br> |  |
| <br> | <br> |  |
| <br> | <br> |  |
| <br> | <br> |  |

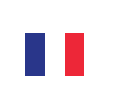

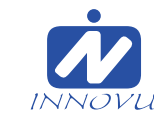

- Connectez-vous à un compte Google Pay si vous le souhaitez.
- Apportez quelques modifications finales (comme par exemple la taille de la police) si vous le souhaitez.

N'oubliez pas que vous pouvez ignorer la plupart des choix. La plupart de ces fonctionnalités se trouvent dans le menu Paramètres.

#### Interface

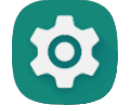

Utilisez le bouton des **paramètres** pour accéder au menu des paramètres et modifiez vos préférences selon vos besoins.

La **barre de navigation** en bas de l'écran vous donne la possibilité de naviguer dans la tablette.

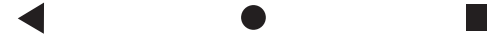

Le bouton fléché vous fait reculer.

Le bouton **circulaire** ferme toutes les applications et vous ramène à l'écran d'arrière-plan principal.

Le bouton **carré** montre toutes les applications qui sont actuellement ouvertes sur la tablette. Un double clic ouvre la fonction de recherche.

#### **Android OS**

Pour plus d'informations sur l'utilisation d'Android, visitez notre site Web www.innovu.fr

## Pour votre sécurité

Évitez d'utiliser ce produit dans un environnement humide et humide ou poussiéreux.

Les modifications apportées à ce produit ou l'ouverture non autorisée de ce produit annuleront la garantie

Innovu ne peut être tenu responsable d'une utilisation imprudente et des dommages externes.

Pour plus d'informations sur l'utilisation et la sécurité, veuillez consulter notre site Web www.innovu.fr

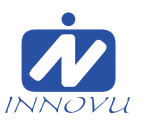

## **Box Contents**

- 1) Tablet PC
- 2) Docking Station
- 3) Power adaptor for Docking Station
- 4) USB C USB A adaptor cable
- 5) USB Power adaptor for Tablet PC
- 6) OTG Cable
- 7) Pin to reset Tablet PC
- 8) Quick Start Guide

# **Getting started**

Thank you for buying the Innovu Tablet PC. Congratulations with your brand new Bianca Tablet and Docking station.

To get started, connect the power supply to the docking station before connecting the power adapter to the power outlet. Now connect the power adapter to the power outlet.

Turn on the Bianca tablet by holding the power on button on the right side for about 3 sec. Put the tablet on the docking station and be sure the Pogo Pins are connecting and wait for the tablet to be fully loaded before first use. (Recommended). When the tablet is fully charged click the power button once to start the setup.

Follow the steps on the screen to setup your Bianca Tablet for first use. The recommended steps are shown below.

- Choose a language.
- Connect to a mobile network (insert simcard).
- Connect to WiFi network.
- Check for updates.
- Choose if you want to load data & apps from a external source.
- Sign in with your Google account.
- Read and agree to the Google Services.
- Choose if you want to protect your tablet with a password and/or number.

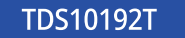

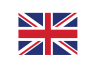

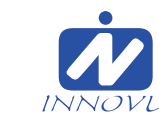

- Sign in to a google pay account if this is desired.
- Make some final changes (like for instance fontsize) if this is desired.

Keep in mind that you can skip through most of the choices. Most of these features can be found in the Settings Menu.

## Interface

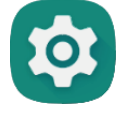

Use the **settings** button to enter the settings menu and change your preferences to your needs.

The **Navigation bar** at the bottom of the screen gives you the possibility to navigate through the tablet.

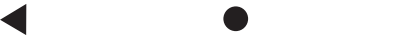

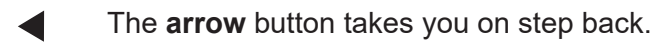

- The **circle** button closes all apps and takes you back to the main
- background screen.

The **square** button shows all the apps which are opened at the moment on the tablet. Double click opens the search feature.

## **Android OS**

For more information on how to use the Android please visit our website at www.innovu.nl

## For your safety

Avoid using this product in a humid and wet or dusty environment. Any modifications to this product or unauthorized opening of this product will void the warranty

Innovu cannot be held responsible for careless use and external damage. For further information on use and safety, please consult our website www.innovu.nl

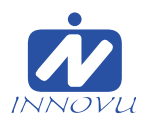

#### Contenu de la boîte

- 1) Tablette Tactile
- 2) Station d'accueil
- 3) Adaptateur secteur pour Station d'accueil
- 4) Câble adaptateur USB C USB-A
- 5) USB Adaptateur secteur pour le Tablette Tactile
- 6) Çâble OTG
- 7) Épingler pour réinitialiser le Tablette Tactile
- 8) Guide de démarrage rapide

#### **Pour Commencer**

Merci pour acheter un Innovu Tablet PC. Félicitations pour votre Bianca Tablette et station d'accueil flambant neuf!

Pour commencer, connectez le bloc d'alimentation à la station d'accueil avant de connecter l'adaptateur secteur à la prise de courant. Connectez maintenant l'adaptateur secteur à la prise de courant.

Allumez la tablette Bianca en maintenant le bouton d'alimentation sur le côté droit pendant environ 3 secondes. Placez la tablette sur la station d'accueil et assurez-vous que les broches Pogo sont connectées et attendez que la tablette soit complètement chargée avant la première utilisation. (Conseillé). Lorsque la tablette est complètement chargée, cliquez une fois sur le bouton d'alimentation pour démarrer la configuration.

Suivez les étapes à l'écran pour configurer votre tablette Bianca pour la première utilisation. Les étapes recommandées sont indiquées ci-dessous.

- Choisissez une langue.
- Se connecter à un réseau mobile (insérez-les des cartes SIM).
- Se connecter au Wi-Fi.
- Recherche de mises à jour.
- Choisissez si vous souhaitez charger des données et des applications à partir d'une source externe.
- Utilisez votre compte Google.
- Lire et accepter les Services Google.
- Choisissez si vous souhaitez protéger votre tablette avec un mot de passe et/ou un numéro.

TDS10192T

English . . . 5

TDS10192T

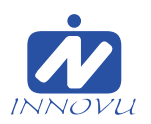

- Mit dem Google-Konto anmelden
- Lesen und Akzeptiere den Google-Dienste.
- Wählen Sie, ob Sie Ihr Tablet mit einem Passwort und/oder einer Nummer schützen möchten.
- Fügen Sie Ihre google pay account zu wenn dies gewünscht ist.
- Nehmen Sie einige endgültige Änderungen vor (z. B. Schriftgröße), falls dies gewünscht wird.

Denken Sie daran, dass Sie die meisten Auswahlmöglichkeiten überspringen können. Die meisten dieser Funktionen finden Sie im Einstellungsmenü.

#### Schnittstelle

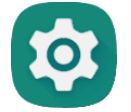

Verwenden Sie die **Schaltfläche Einstellungen**, um das Einstellungsmenü aufzurufen und Ihre Einstellungen an Ihre Bedürfnisse anzupassen.

Über die **Navigationsleiste** am unteren Bildschirmrand können Sie durch das Tablet navigieren.

Mit der Pfeiltaste gelangen Sie zurück.

Die **Kreistaste** schließt alle Apps und bringt Sie zurück zum Haupthintergrundbildschirm.

Die **quadratische Schaltfläche** zeigt alle Apps an, die gerade auf dem Tablet geöffnet sind. Ein Doppelklick öffnet die Suchfunktion.

# **Android OS**

Weitere Informationen zur Verwendung von Android finden Sie auf unserer Website www.innovu.de

#### **Für Ihre Sicherheit**

Verwenden Sie dieses Produkt nicht in feuchter, nasser oder staubiger Umgebung. Änderungen an diesem Produkt oder das unbefugte Öffnen dieses Produkts führen zum Erlöschen der Garantie

Innovu kann nicht für unachtsame Verwendung und äußere Schäden verantwortlich gemacht werden.

Weitere Informationen zu Verwendung und Sicherheit finden Sie auf unserer Website www.innovu.de

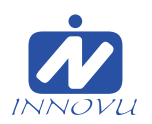

#### Inhoud van de doos

- 1) Tablet
- 2) Docking Station
- 3) Stroomadapter voor Docking Station
- 4) USB C USB A adaptor cable
- 5) USB Stroomadapter voor de Tablet
- 6) OTG kabel
- 7) Pin om de Tablet te resetten
- 8) Snelstart Gids

# Aan de slag

#### Bedankt voor je aankoop van een Innovu Tablet PC. Gefeliciteerd met je gloednieuwe Bianca Tablet and Docking station.

Om te beginnen, verbind eerst de stroom kabel met het Docking Station en stop daarna de stekker in het stopcontact.

Zet de Bianca tablet aan door ongeveer 3 sec. de aan/uit knop in te houden aan de rechterkant. Plaats daarna de tablet in het docking station en zorg dat de Pogo Pins met elkaar verbonden zijn. Wij adviseren dat eerst de tablet volldeig word opgeladen voordat het de eerste keer word gebruikt.

Zodra de tablet volledig is opgeladen kan de setup worden gestart. Volg de stappen op het scherm om de tablet in te stellen voor eerste gebruik.

- Kies een taal.
- Maak verbinding met een mobiel netwerk (plaats simcard).
- Maak verbinding met een WiFi netwerk .
- Controleren voor updates.
- Kies of er apps en gegevens moeten worden gekopieerd.
- Log in met je Google account.
- Lees en accepteer de Google Services.
- Kies of, en hoe je de tablet wilt beveiliggen.

TDS10192T

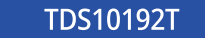

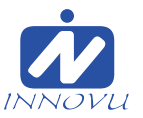

- Vul een google pay account in als dit gewenst is.
- Maak eventueel nog nadere aanpassingen door (zoals bijvoorbeeld lettergrootte).

De meeste keuzes kunnen ook worden overgeslagen. Het is mogelijk om later alsnog de instellingen te veranderen via het Settings Menu.

#### Interface

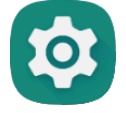

Gebruik de **settings** knop om het settings menu te openen om hier instellingen in aan te passen.

De **Navigation balk** aan de onderkant van het scherm geeft de mogelijkheid om te navigeren door de tablet.

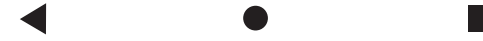

De **pijl** knop is voor een stap terug.

De **cirkel** knop sluit alle apps en gaat terug naar het achtergrond scherm.

De **vierkant** knop toont alle apps die op dat moment actief zijn. Dubbel klikken opent de zoek functie.

#### **Android OS**

Voor nadere uitleg over het gebruik van Android bezoek onze website www.innovu.nl

#### Voor uw veiligheid

Voorkom gebruik van dit product in een vochtige en natte of stoffige omgeving. Aangebrachte wijzigingen aan dit product of ongeauthoriseerd openen van dit product zal de garantie doen vervallen

Innovu kan niet verantwoordelijk worden gehouden voor onzorgvuldig gebruik en beschadigingen van buitenaf.

Voor nadere informatie over gebruik en veiligheid raadpleeg onze website www.innovu.nl

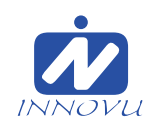

#### Inhalt des Pakets

- 1) Tablette
- 2) Dockingstation
- 3) Netzteil fur Dockingstation
- 4) USB C USB-A Adapterkabel
- 5) USB Netzteil fur Tablette
- 6) OTG kabel
- 7) Pin zum Zurücksetzen des Tablet PC
- 8) Schnellstartanleitung

# **Der Einstieg**

Vielen Dank dass Sie sich entschieden haben einen Innovu Tablet PC zu kaufen. Herzlichen Glückwunsch zu Ihre neue Bianca Tablet und Docking station.

Schließen Sie zunächst das Netzteil an die Dockingstation an, bevor Sie das Netzteil an die Steckdose anschließen. Schließen Sie nun das Netzteil an die Steckdose an.

Schalten Sie das Bianca-Tablet ein, indem Sie den Einschaltknopf auf der rechten Seite etwa 3 Sekunden lang gedrückt halten. Legen Sie das Tablet auf die Dockingstation und stellen Sie sicher, dass die Pogo-Pins verbunden sind. Warten Sie, bis das Tablet vollständig geladen ist, bevor Sie es zum ersten Mal verwenden. (Empfohlen).

Wenn das Tablet voll aufgeladen ist, klicken Sie einmal auf den Netzschalter, um das Setup zu starten.

Befolgen Sie die Schritte auf dem Bildschirm, um Ihr Bianca Tablet für die erste Verwendung einzurichten. Die empfohlenen Schritte sind unten aufgeführt.

- Wähle eine Sprache
- Mobilfunkverbindung herstellen (Lege die Sim-Karten in)
- Mit WLAN verbinden
- Nach Updates suchen
- Apps & Daten kopieren

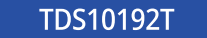